# Optum

## Welcome to WebAssist Optum Provider Portal

Discover How to Submit a PSF-750 Online

**Published June 2024** 

## **Online Submission of the Patient Summary Form (PSF-750) is Required**

You must submit forms within 3 days but no later than 10 days.

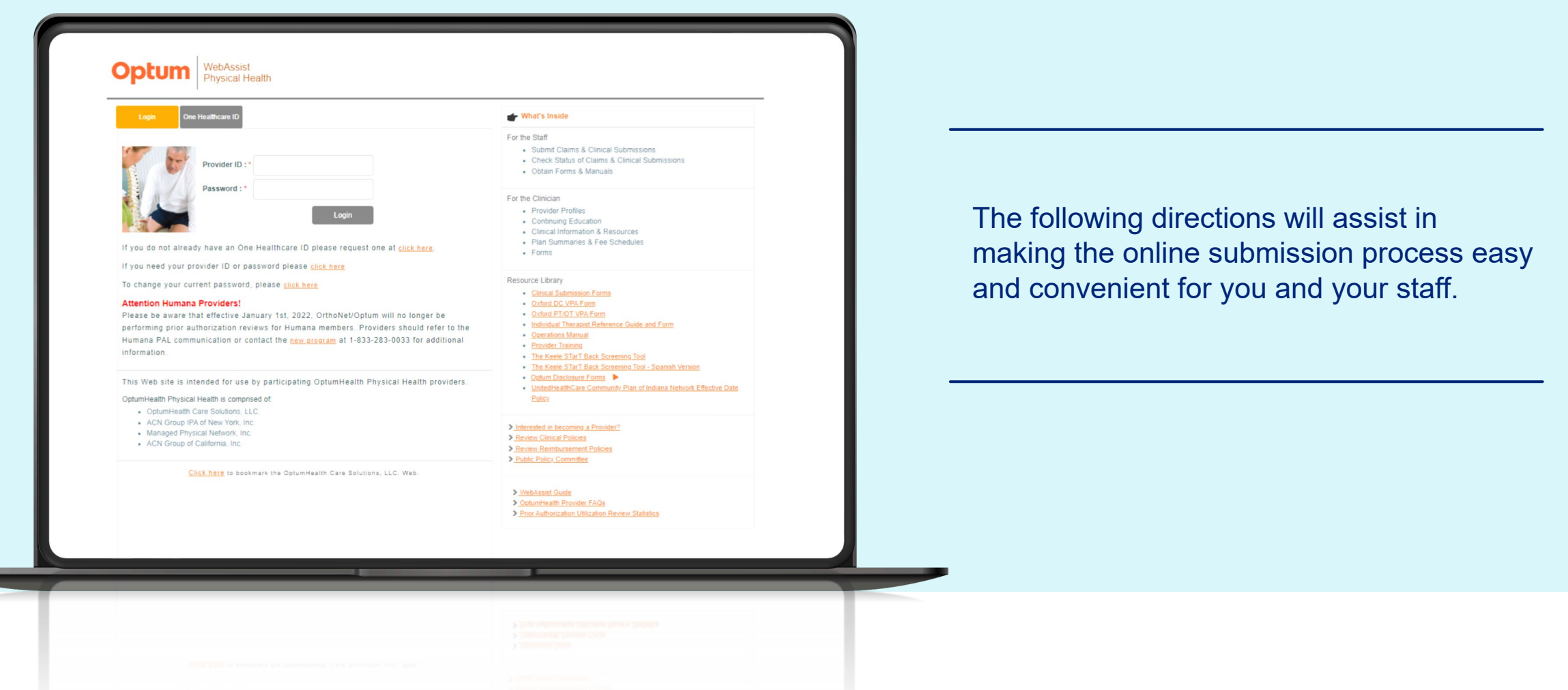

#### Optum

© 2024 Optum, Inc. All rights reserved.

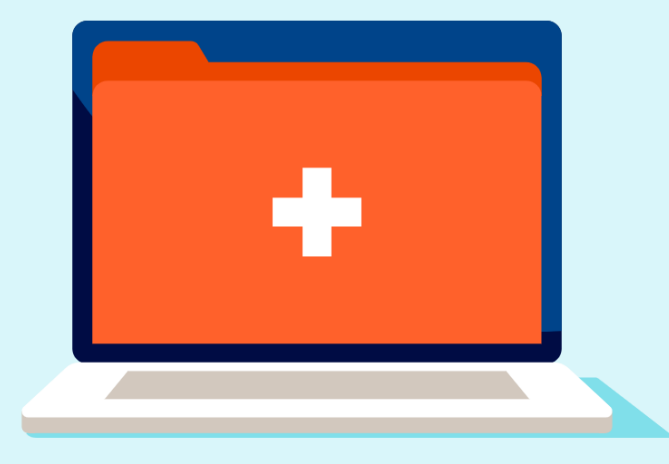

#### Index

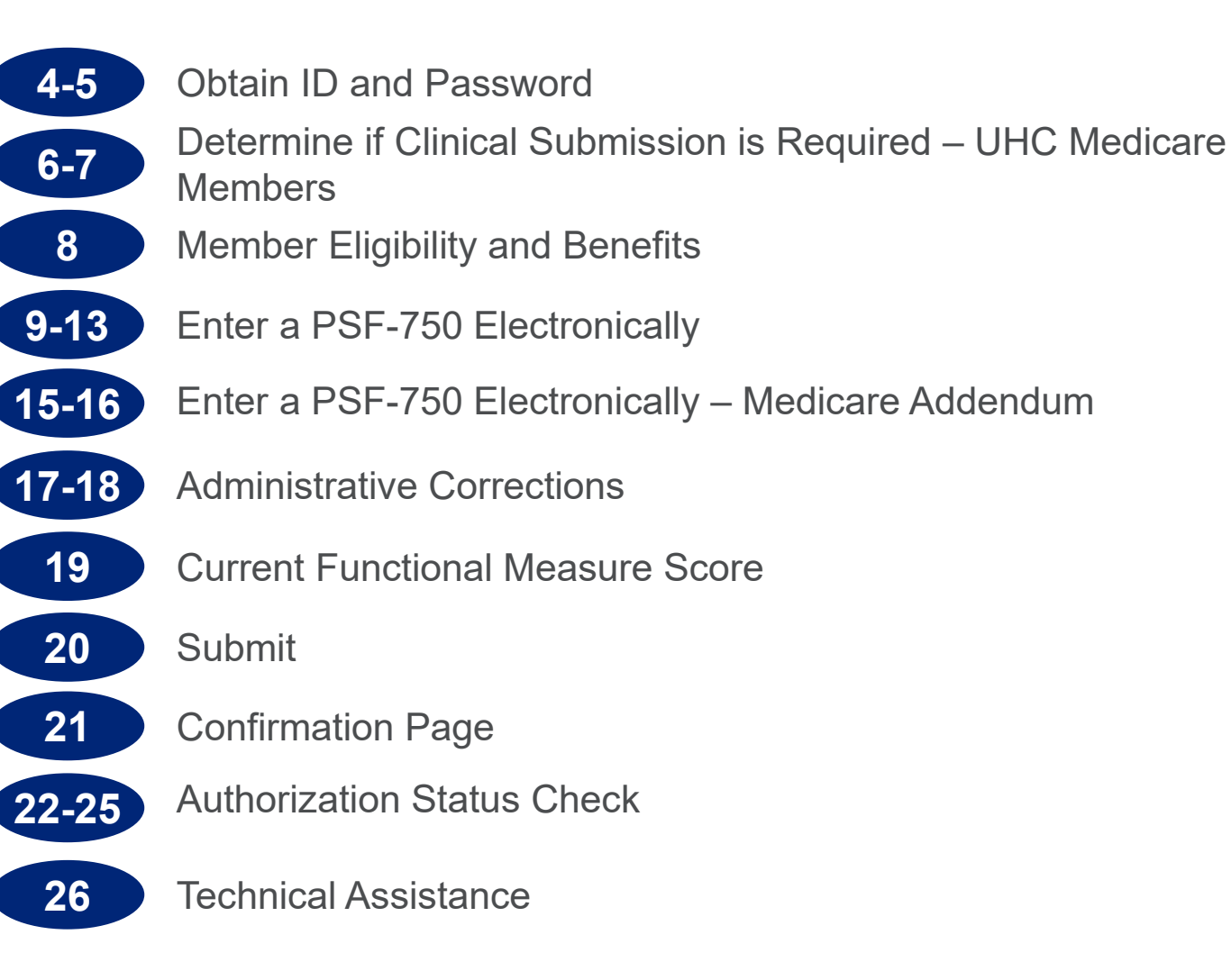

## **Obtain Your Optum User ID and Password**

When logging into the portal for the first time, you must have a six-digit Optum provider ID and password.

To request this information, click the link directly below the 'Login' button.

If Optum has your current office email on file, the ID and password will be emailed to you directly. If Optum does not have the current email on file, then your request will be mailed to your office.

Once you login using this information, you will be redirected to the One Healthcare ID portal to set up your One Healthcare ID and password.

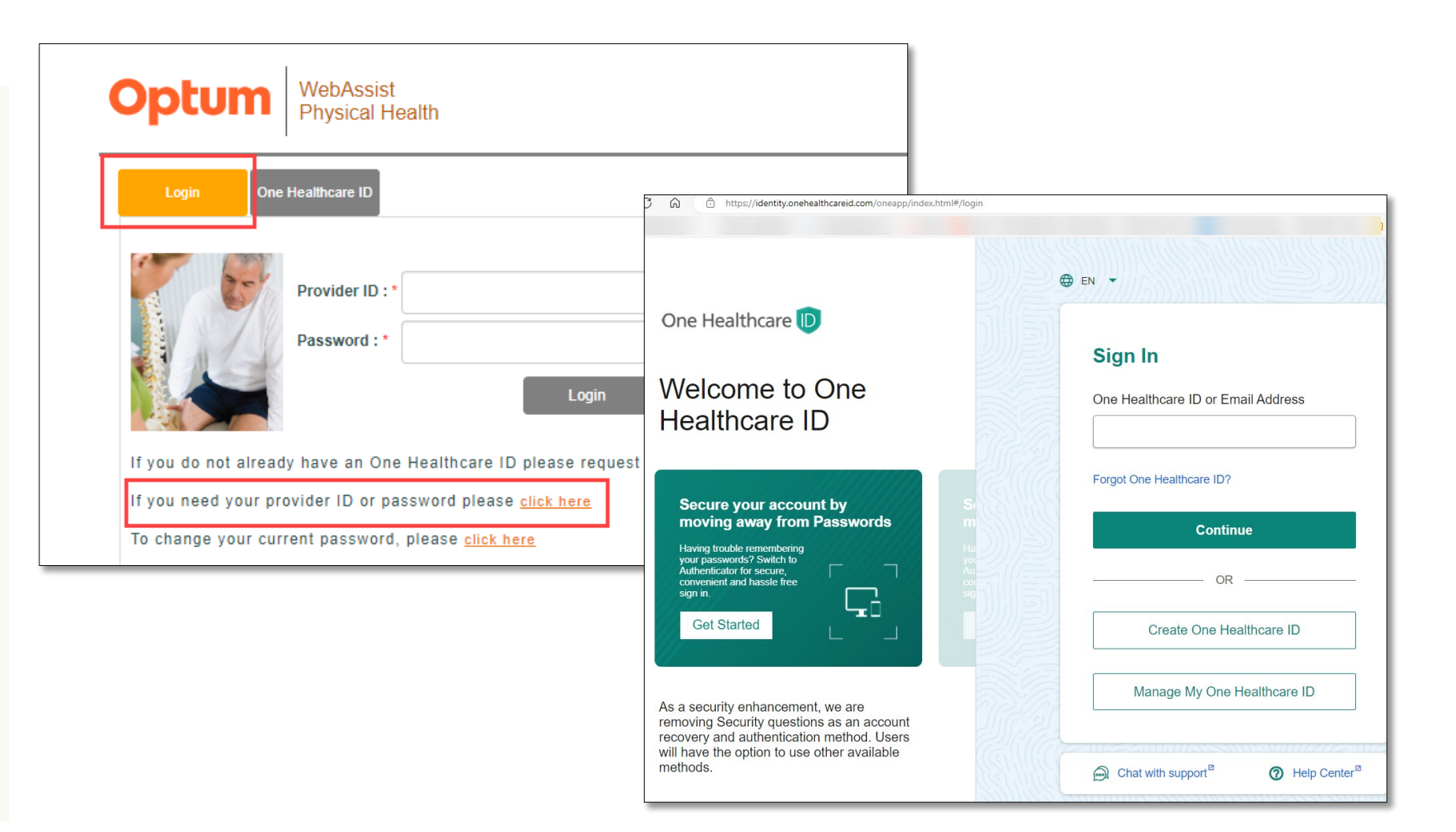

#### **Obtain Your One Healthcare ID and Password**

Once you've logged in and created a One Healthcare ID and password, you will click on the One Healthcare ID login tab, use this ID and password to log into WebAssist in the future.

If you have any difficulty, you can also call our customer service center and they can assist you. Call: 800-873-4575 or 888-676-7768

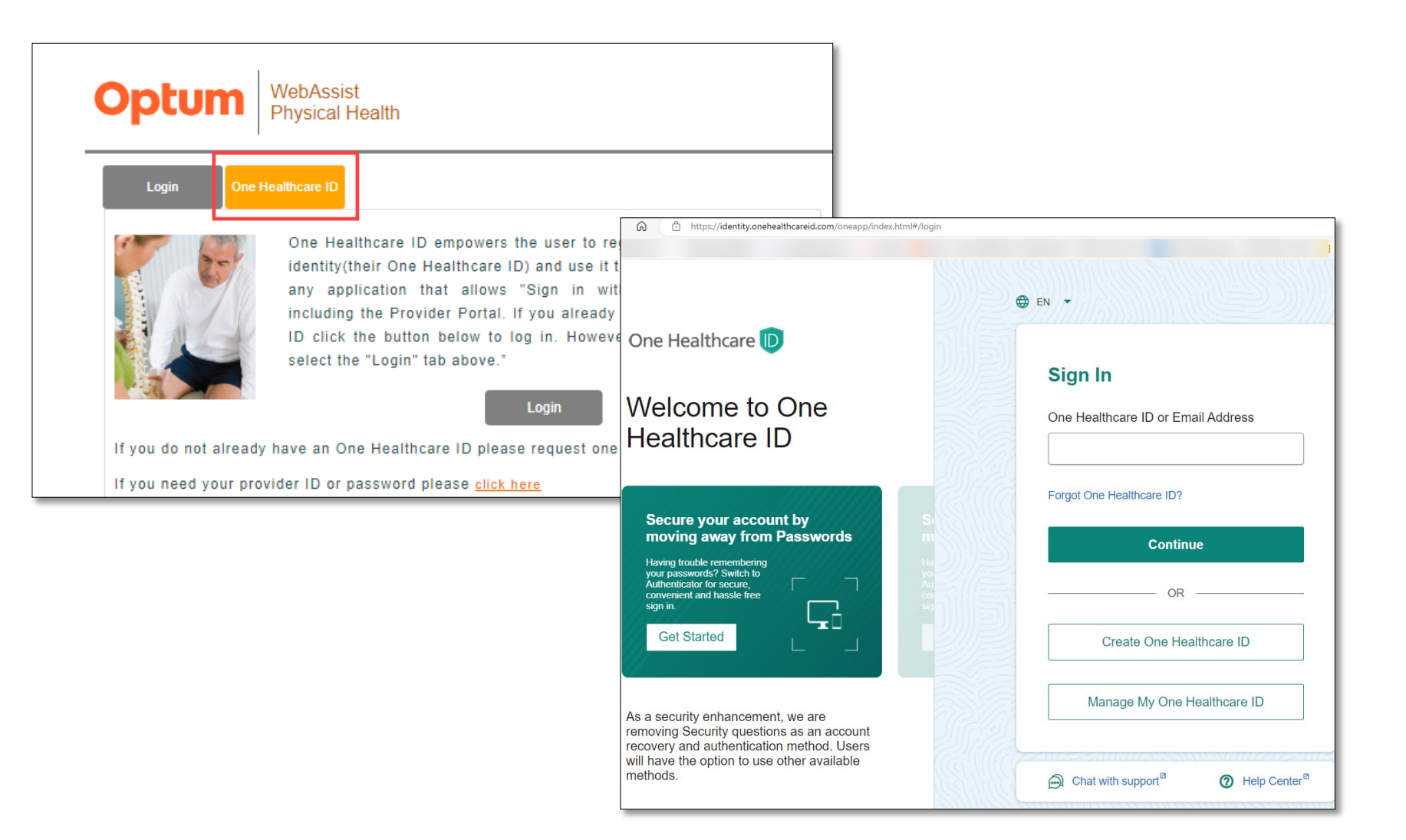

## **Determine if Clinical Submission is Required**

To determine if your UnitedHealthcare Medicare Advantage member\* requires clinical submission, click on the Tools & Resources menu, then click 'M&R Quick Group Check.'

\*Excludes UnitedHealthcare Medicare Solutions West

| 1                                                                |                                                                                                    | Clinical Sul                                                                                                    | bs & Claims -                                                      | Tools & Resources - C                                                                                                | linical Resources - Hor                                                    |
|------------------------------------------------------------------|----------------------------------------------------------------------------------------------------|----------------------------------------------------------------------------------------------------|--------------------------------------------------------------------|----------------------------------------------------------------------------------------------------|----------------------------------------------------------------------------|
| Patients                                                         | Membe                                                                                                    | r Eligibility Submit a Clinical                                                                                       | Sub Clinic                                                         | Network News<br>Operations Manuals<br>Plan Summaries                                                                 | Claim Claim Status                                                         |
| A B C D E F<br>C H I J K L<br>M N O P O R<br>S T U V W X<br>(7 2 | Begin by entering the patients i<br>Patients list.                                                                                                    | nformation or select an existing pa                                                                                   | tient from the                                                     | Fee Schedules<br>State Regulatory Addendums<br>Patient Satisfaction Result<br>Patient Satisfaction CAHPS<br>Tutorial | Clear Patient                                                              |
|                                                                  | SUBMIT A PATIENT SUMMARY FO<br>Providers may request a visit on a<br>application of the time period for m<br>ability of the patient to regain maxi<br>required information. | RM<br>n urgent basis if the Department of<br>naking a non-urgent care determina<br>imum function. A determination for | Labor urgent of Labor urgent of ation could serie urgent care will | CAHPS Survey Methodology<br>Forms<br>Patient Status Report Referenc<br>Guide<br>Electronic Claims                    | ey qualify as urgent if the alth of the patient or the Optum receiving all |
| Physical Health Provider Support                                 | During Optum business hours prov<br>6809 during non-Optum business                                                                                                    | viders may reference the phone nu hours to initiate a request for urger                                               | mber in the app<br>nt care.                                        | UHC Quick Group Check                                                                                                | Jers may call 877-271-                                                     |

## **Determine if Clinical Submission is Required**

The M&R Quick Group Check requires entering individual member's group number. Once you enter, click 'Submit.'

|                                      | ለ Welcome,                                                                                                    | Links <del>▼</del>                                                                                                    |
|--------------------------------------|----------------------------------------------------------------------------------------------------|----------------------------------------------------------------------------------------------------|
| Optum WebAssist<br>Physical Hea      | alth                                                                                                    |                                                                                                    |
| Physical Health Locations            | Clinical Subs & Claims - Tools & Reso                                                                                                    | ources      Clinical Resources      Home                                                                                                    |
| Network News                         | M&P Quick Group Check                                                                                                    |                                                                                                    |
| Operations Manuals                   | Mark Quick Group Check                                                                                                    |                                                                                                    |
| Plan Summaries                       | Clinical submission requirements differ by member groups. Quick Group Check<br>commercial plans (not Medicare or Medicaid/Community/State plans). Quick G                                                                                 | k allows you to check submission requirements for<br>Sroup Check only works for UnitedHealthcare group                                            |
| Fee Schedules                        | (example: 3U585). For other Groups, please see the Plan Summary for submit<br>(example: 3U585). For other Groups, please see the Plan Summary for submit<br>(and the attender are Group Number below as it appears as the member's D card | 570108) or numeric with the second character a lett<br>ission requirements. Enter the 5-character<br>is to determine if a submission is required. |
| State Regulatory Addendums           | United realizate Group Number below as it appears on the member's iD card                                                                                                    | a to determine in a submission is required.                                                                                                    |
| Patient Satisfaction Result          | Member's Group Number:                                                                                                    |                                                                                                    |
| Patient Satisfaction CAHPS Tutorial  |                                                                                                    |                                                                                                    |
| CAHPS Survey Methodology             | Submit Rese                                                                                                    | et                                                                                                    |
| Forms                                | •                                                                                                    |                                                                                                    |
| Patient Status Report Reference Guid | de                                                                                                    |                                                                                                    |
| Electronic Claims                    |                                                                                                    |                                                                                                    |
| UHC Quick Group Check                |                                                                                                    |                                                                                                    |

#### **Member Eligibility and Benefits**

Providers are required to verify member eligibility and benefits online.

Under Clinical Subs & Claims menu, click 'Member Eligibility'.

Enter the member's name, ID and date of birth, then click 'Find Member.'

|                             |                     | A Welcome, John Chiropractor, DC,MT,LAC, Tier 2                                                           | n Out |
|-----------------------------|---------------------|----------------------------------------------------------------------------------------------------|-------|
| Optum WebAy<br>Physic       | ssist<br>:al Health | 1                                                                                                    |       |
| Physical Health Locations   |                     | Clinical Subs & Claims - Tools & Resources - Clinical Resources - H                                       | lome  |
|                             |                     | Member Eligibility 2                                                                                      |       |
| Activity Center             |                     | 👉 Informational Center Submit a Clinical Sub                                                              |       |
|                             |                     | Clinical Sub Status                                                                                       |       |
| Clinical Submissions and    | d Claims            | is in the second submit a Claim                                                                           |       |
| <b>Clinical Submissions</b> | Claims              | Claim Status<br>Reminder Notification: Provider Tier Letters Now Online! >                                |       |
| Submit                      | <u>Submit</u>       |                                                                                                    |       |
| Check Status                | Check Status        | Effective January 1, 2022, all Providers need to update their CAQH Profile on a regular basis <b>&gt;</b> |       |

|                                                                   | , A Welcome, John Chiropractor, DC,MT,LAC, Tier 2 Links ▾ . ④ Help Si                                                                                                    | ign O |
|-------------------------------------------------------------------|----------------------------------------------------------------------------------------------------|-------|
| Optum WebAssis<br>Physical P                                      | st<br>Health                                                                                                    |       |
| Physical Health Locations                                         | Clinical Subs & Claims - Tools & Resources - Clinical Resources -                                                                                                    | Hom   |
| Patients                                                          | Member Eligibility Submit a Clinical Sub Clinical Sub Status Submit a Claim Claim Stat<br>Member Search                                                                            | tus   |
|                                                                   | Health Plan*       Please Select         (If you do not see the Health Plan listed, please check your Plan Summary for Eligibility Verification)         Last Name*    First Name* |       |
| Test,Test 01/01/1962                                              | ID* DOB* mm/dd/yyyy                                                                                                    |       |
| Physical Health Previder Support<br>Click here for<br>live chat D | Number<br>Find Member Clear                                                                                                    |       |

#### **PSF-750 Form**

Many offices print a hard copy of the PSF-750 first, have the provider and the patients fill out their sections, and then enter the information electronically on the Optum portal.

You can find the PSF-750 hard copy under the "Tools & Resources" menu click on Clinical Forms.

You will be presented with clinical forms. Click Patient Summary Form PSF-750.

Medicare requires some additional questions be answered that are not included in the paper PSF-750. See pages 15-16 for additional information.

|                                    |                                     | A Welcome, John Chiropractor, DC,MT,LAC, Tier 2 Links ▼ ⑦ Help Sign O                                                                                                    |
|------------------------------------|-------------------------------------|----------------------------------------------------------------------------------------------------|
| ptum                               | WebAssist<br>Physical Health        | 1                                                                                                    |
| Physical Health Loc                | ations                              | Clinical Subs & Claims  Tools & Resources  Clinical Resources  Hom                                                                                                    |
| 👉 Activity Cente                   | r                                   | About Clinical Resources  Informational Center  Clinical Guidelines Clinical Forms                                                                                         |
| Clinical Submissi                  | ions and Claims                     | Pediatric therapies (OT/PT) Clinical Review Faxing Process - UHC Comn Patient Status Report Reference<br>Guide                                                             |
| Clinical Submissi<br><u>Submit</u> | • Optum WebAssist Physical Hea      | alth                                                                                                    |
| Check Status                       | Physical Health Locations           | Clinical Subs & Claims - Tools & Resources - Clinical Resources - Hor                                                                                                    |
| Recent Clinical S                  | u About Clinical Resources          | Clinical Forms                                                                                                    |
| There are no rece                  | Clinical Guidelines                 | ►                                                                                                    |
| submissions and                    | 1 Clinical Forms                    | Based upon the process designated in the <u>Plan Summary</u> , please choose the appropriate set of forms.                                                                 |
| Completed in the                   | Patient Status Report Reference Gui | de Eax Cover Sheet                                                                                                    |
| See Recent Clinic                  | Clinical Policies                   | Patient Summary Form Quick Reference Guide                                                                                                    |
|                                    | Your Profile                        | <ul> <li>Patient Summary Form PSF-750</li> <li>Patient Summary Form PSF-750 - Chinese Version</li> </ul>                                                                   |
|                                    | Your Tier Letter                    | Patient Summary Form PSF-750 - Spanish Version                                                                                                    |
|                                    | Education                           | <ul> <li>Disabilities of the Arm, Shoulder and Hand (DASH)</li> <li>Scoring the DASH</li> </ul>                                                                            |
|                                    | PSF Process Tutorial                | <ul> <li>Disabilities of the Arm, Shoulder and Hand (DASH) - Spanish Version</li> </ul>                                                                                    |
|                                    | Articles/Newsletters                | Lower Extremity Functional Scale (LEFS)     Scoring the LEES                                                                                                    |
|                                    | Patient Exercises                   | Lower Extremity Functional Scale (LEFS) - Spanish version                                                                                                    |
|                                    | Other Useful Sites                  | <ul> <li>Back Index</li> <li>Back Index - Spanish Version</li> <li>Neck Index</li> <li>Using Neck Back Outcome Tools</li> </ul>                                            |
|                                    |                                     | <ul> <li>Neck Index - Spanish Version</li> <li>UHC Clinical Submission Process Guide</li> <li>The Keele STarT Back Screening Tool</li> <li>Category Description</li> </ul> |
|                                    |                                     | The Keele STarT Back Screening Tool – Spanish Version                                                                                                    |

#### Submit a PSF Electronically

To submit the PSF-750 electronically, in the Activity Center, click 'Submit' under Clinical Submissions.

|                    |                              | A Welcome, John Chiropractor, DC,MT,LAC, Tier 2                             |
|--------------------|------------------------------|-----------------------------------------------------------------------------|
| Optum              | WebAssist<br>Physical Health |                                                                             |
| Physical Health Lo | ocations                     | Clinical Subs & Claims 👻 Tools & Resources 👻                                |
| 👉 Activity Cent    | er                           | 👉 Informational Center                                                      |
| Clinical Submis    | sions and Claims             | Pediatric therapies (OT/PT) Clinical Review Faxing Process - UHC Comme      |
| Clinical Submis    | sions Claims                 | Reminder Notification: Provider Tier Letters Now Online! ►                  |
| Check Status       | <u>Check Status</u>          | Effective January 1, 2022, all Providers need to update their CAQH Profile  |
| Recent Clinical    | Submissions                  | Effective July 1 all clinical sub status must be tracked online <b>&gt;</b> |

## **Submit a PSF Electronically – Patient Information**

For established patients, pick their name off the patient list, which is in alphabetical order by last name. Their demographics will then populate in the form on the right.

For a new patient fill out the patient demographics section in the blank form.

If you have an established patient who has changed their name, address, or health insurance plan, complete a **new submission**, and include the new information as you would for a any other new patient.

Once the PSF is processed the patient's name with the new information will display on your patient list.

| 0 | Optum                                                                 | WebA<br>Physic                   | ssist<br>:al Health                                                                                                    |                                     |                                                                |                                    |                                                          |                                        |                                             |                                             |                     |
|---|-----------------------------------------------------------------------|----------------------------------|----------------------------------------------------------------------------------------------------|-------------------------------------|----------------------------------------------------------------|------------------------------------|----------------------------------------------------------|----------------------------------------|---------------------------------------------|---------------------------------------------|---------------------|
|   | Physical Health Lo                                                    | <u>cations</u>                   |                                                                                                    |                                     | Clinical Subs & C                                              | Claims -                           | Tools & Resou                                            | rces 🕶                                 | Clinical Re                                 | sources +                                   | Home                |
|   |                                                                       |                                  | Member Eligibility                                                                                                    | Subm                                | it a Clinical Sub                                              | Clinica                            | al Sub Status                                            | Submit                                 | t a Claim                                   | Claim Sta                                   | atus                |
|   | Patients                                                              |                                  |                                                                                                    |                                     |                                                                |                                    |                                                          |                                        |                                             |                                             |                     |
|   | A B C D E<br>G H ( ) ( K<br>M N O P Q<br>S T ( ) V W<br>Y Z           | ) (F)<br>) (L)<br>) (R)<br>) (X) | Begin by entering the patients information the Patients list.                                                                                                    | n or selec                          | ct an existing patie                                           | ent from                           |                                                          |                                        | Currently                                   | Selected Pa                                 | itient:<br>None     |
| • | Test,Patient<br>Physical Health Provid<br>Click here f<br>live chat ► | 2<br>er Support<br>OT            | SUBMIT A PATIENT SUMMARY FORM<br>Providers may request a visit on an urgent ba<br>if the application of the time period for makin<br>patient or the ability of the patient to regain of<br>Optum receiving all required information. | asis if the<br>ng a non-<br>maximur | e Department of La<br>-urgent care deter<br>m function. A dete | abor urge<br>mination<br>rminatior | ent care definiti<br>could seriously<br>n for urgent car | on is met<br>/ jeopardi<br>e will be i | . Care may<br>ize the life (<br>issued with | qualify as u<br>or health of<br>in 24 hours | irgent<br>the<br>of |

During Optum business hours providers may reference the phone number in the applicable Plan Summary. Providers may call 877-271-6809 during non-Optum business hours to initiate a request for urgent care.

| Last Name                 | First Name                            | MI | Address                                 |
|---------------------------|---------------------------------------|----|-----------------------------------------|
| Gender<br>○ Male ○ Female | DOB (mm/dd/yyyy)<br>mm/dd/yyyy<br>ID# |    | City<br>State<br>Please select V<br>Zip |
| Plan:<br>Please select    | ~                                     |    | Group Number                            |

## Submit a PSF Electronically – Patient Information – Plan Name

In the 'Plan' section, make sure to select the appropriate Plan name, corresponding to the member's card, from the dropdown.

For Example: For UnitedHealthcare Medicare Advantage plans<sup>1</sup>, select UnitedHealthcare Medicare, For UnitedHealthcare Medicare Solutions West<sup>2</sup> Select "United Healthcare Medicare Solutions West".

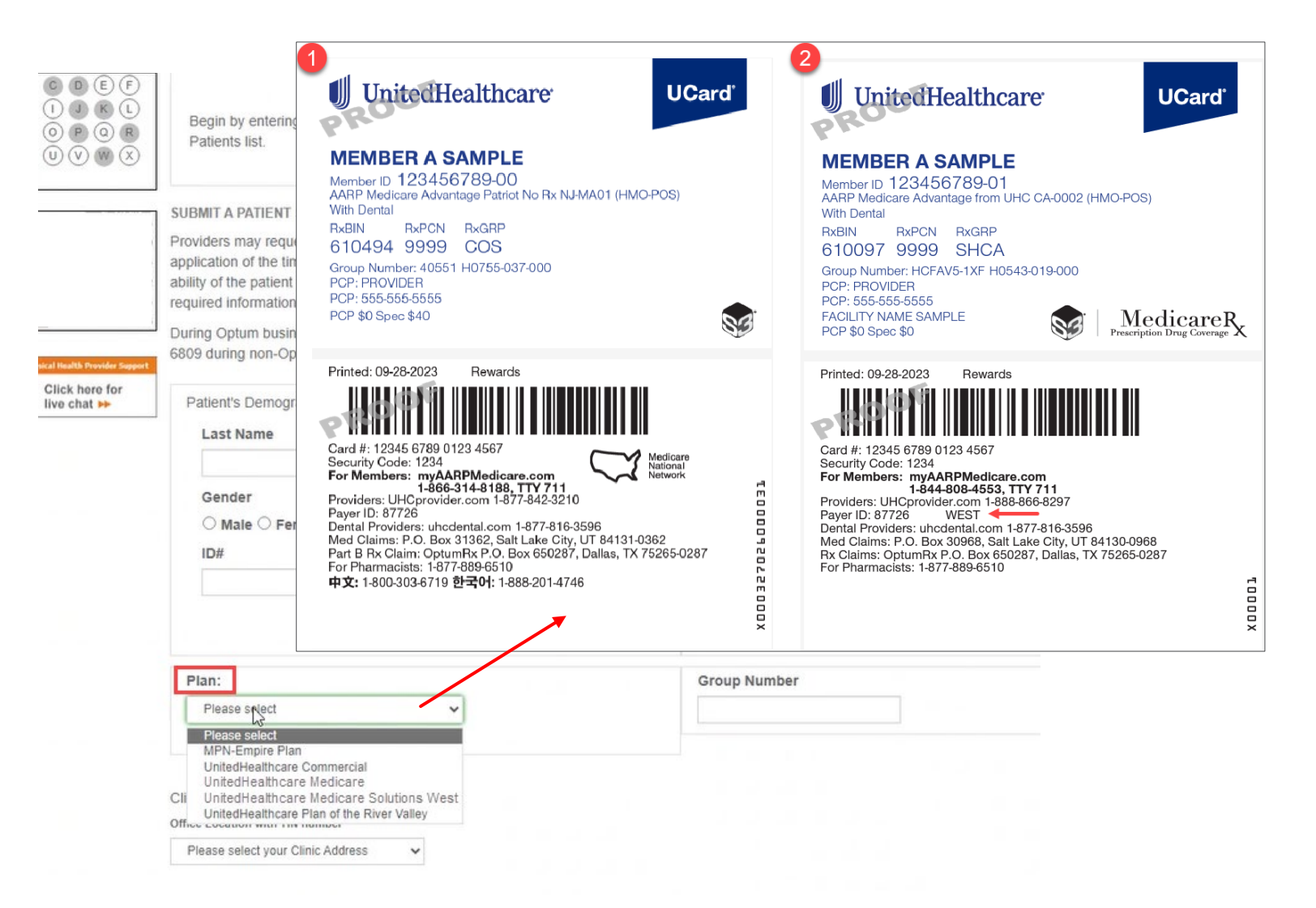

#### Submit a PSF Electronically – Provider Office Information

After selecting an existing patient, or entering your new patient information, you must select the office location where the patient is being treated.

Once you select the location, the remainder of the electronic PSF-750 will display.

| Physical Health Locations      | Clinical                                                                                                    | Subs & Clair Optum             | ebAssist<br>iysical Health                                                                                                    |
|--------------------------------|----------------------------------------------------------------------------------------------------|--------------------------------|----------------------------------------------------------------------------------------------------|
|                                | Member Eligibility Submit a Clinic                                                                                            | cal Sub                        | Clinical Subs & Claims - Tools & Resources - Clinical Resources -                                                                                                    |
| Patients                       |                                                                                                    |                                | Member Eligibility Submit a Clinical Sub Clinical Sub Status Submit a Claim Claim                                                                                                    |
|                                | Verify the patient's information is correct, and then select yo<br>Location to begin completing the clinical submission form. | Patients                       | Patient Summary Form Patient Information Last Name: Test First Name: Test MI: Gender M DOB: 01/01/1 Address: 123 Test City: Test State: OR Zip: 97614 ID# 1111111111 Health Plan: UnitedHealthcare Medicare Group Number: Referral Information                                                                                                    |
| Test,Test                      | Dationt's Demographic Section                                                                                                 | Plysical Health Drovider Segre | Physician: Date issued: mm/dd/yyyy Referral Number: (f applicable) (f applicable) (f applicable)                                                                                                    |
| Click here for<br>live chat ►► | Last Name First Name<br>Test Test<br>Gender DOB (mm/dd/yyyy)<br>Male Female                                                   | MI                             | Provider Information           Jahn Chiroprator, DC,MT,LAC         Office Location:         999999 Tesil, Denver, CO - *****8984           *Credentials:         MD/DO         DC         OT         PT         Arc         MT         ST         Other           *Setting:         Is this Home Care Setting?         Yes:         No         No         No |
|                                |                                                                                                    |                                | Is this an Administrative Correction to a Previous Submission?                                                                                                    |
|                                | Plan: UnitedHealthcare Medicare                                                                                               |                                | Provider Completes This Section         *Date you want THIS submission to begin:       mm/dd/yyyy         *Requested duration in weeks:       *Requested number of visits:         *Patient Type:       *T.New to your office \$2.515'd, new injury\$3.551'd, new episode \$4.551'd, continuing care                                                         |
| _                              | Clinical Information                                                                                                    |                                | *Nature of Condition:<br>O timital enset (within last 3 months) O 2.Recurrent (multiple episodes of < 3 months) O 3.Chronic (continuous duration > 3 months)                                                                                                    |
|                                | Office Location with TIN number Please select your Clinic Address                                                             |                                | - Lause or Lurrent Episode:                                                                                                    |

Dx5

Dx6

Dx7

Dx8

## Submit a PSF Electronically – Clinical Information

Enter all required the clinical information within the electronic form.

| isist<br>al Health                                                                                                    |
|----------------------------------------------------------------------------------------------------|
| Clinical Subs & Claims - Tools & Resources - Clinical Resources - Home                                                                                                    |
| Member Eligibility       Submit a Clinical Sub       Clinical Sub Status       Submit a Claim       Claim Status         Patient Information         Last Name:       Test       First Name:       Test       MI:       Gender:       M       DOB:       01/01/1962         Address:       123 Test       City:       Test       State:       OR       Zip:       97814         ID#       1111111111       Health Plan:       UnitedHealthcare Medicare       Group Number:                                                                                                    |
| Provider Information         John Chiropractor, DC,MT,LAC       Office Location:         999999 Test, Deriver, CO - *****8984         *Credentials:       MD/DO         DC       OT         PT       ATC         MT       ST         *Setting: Is this Home Care Setting?       Yes         Vould you like to attach additional documents to this Clinical Submission?       Upload/Wiew Documents       Upload Instructions                                                                                                    |
| Is this an Administrative Correction to a Previous Submission?                                                                                                    |
| Provider Completes This Section         *Date you want THIS submission to begin:         *Date you want THIS submission to begin:         *Requested duration in weeks:         *Requested number of visits:         *Patient Type:         1-New to your office         2-Est'd, new injury         3-Est'd, new injury         3-Est'd, new injury         3-Est'd, continuing care         *Nature of Condition:         1-Initial onset (within last 3 months)         2-Recurrent (multiple episodes of < 3 months)         *Cause of Current Episode:         Traumatic       Unspecified         Repetitive       Post-surgical         Work related       Motor vehicle |
|                                                                                                    |

#### **Submit a PSF Electronically – Medicare Plans Only**

— 🖻 —

When submitting a PSF for a UHC Medicare Advantage Plan or UHC Medicare Solutions (WEST) members, you will be presented with some additional questions, which will not be present for other plans.

The requested duration in weeks should be the **total number of weeks** of this requested treatment plan.

The requested number of visits should be the total number of visits, not the frequency of visits requested per week. *(i.e. 2 times per week for 8 weeks, equals 16 visits.)* 

| Provider Information                                                                                                    |
|----------------------------------------------------------------------------------------------------|
| PT Healthcare, OT,PT,HC Office Location: 1234 Test Avenue, Miami, FL - *****9999                                                                                 |
| *Auth Type Submitting for/Credentials: MD/DO DC OT PT ATC MT ST Other                                                                                            |
| *Place of Service                                                                                                    |
| O 11=Office - Outpatient O 12=Homecare O 19=Off-Campus Outpatient Hospital O 22=Hospital - Outpatient O 24=Outpatient Facility O Other                           |
| Provider Completes This Section                                                                                                    |
| *Date you want THIS submission to begin: mm/dd/yyyy *Number of visit(s) within past 90 days:                                                                     |
| *Requested duration in weeks: *Requested number of visits:                                                                                                    |
| *Patient Type:                                                                                                    |
| $\bigcirc$ 1-New to your office $\bigcirc$ 2-Est'd, new injury $\bigcirc$ 3-Est'd, new episode $\bigcirc$ 4-Est'd, continuing care                               |
| *Nature of Condition:                                                                                                    |
| $\bigcirc$ 1-Initial onset (within last 3 months) $\bigcirc$ 2-Recurrent (multiple episodes of < 3 months) $\bigcirc$ 3-Chronic (continuous duration > 3 months) |
| *Cause of Current Episode:                                                                                                    |
| 🗌 Traumatic 🗌 Unspecified 💭 Repetitive 💭 Post-surgical 💭 Work related 💭 Motor vehicle                                                                            |
| *Diagnosis (ICD code):                                                                                                    |
| Dx1 Dx2 Dx3 Dx4 *Nature of Treatment:                                                                                                    |
|                                                                                                    |
| (Other)                                                                                                    |
| *Objective measurements identify impairments when they are compared to normal values, the uninvolved contralateral extremity, and prior level of function.       |
| ⊖Yes⊖No                                                                                                    |
| *Objective assessment of functional ability. 👔 Choose One                                                                                                    |
| $\odot$ No functional limitations $\odot$ Minimal functional limitations $\odot$ Moderate functional limitations $\odot$ Severe functional limitations           |
| *Documented plan of care (POC) requiring skilled intervention. 👔 Choose All That Apply                                                                           |
| □ Measurable short and long-term/discharge treatment goals related to physical and functional deficits.                                                          |
| Frequency of treatment visits and treatment activities to address deficit areas.                                                                                 |
| Patient agrees to program participation including home program.                                                                                                  |

#### Submit a PSF Electronically – Medicare Plans Only

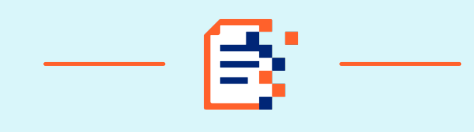

Medicare requires some additional questions be answered that are not included in the paper PSF-750.

| Objective measurements identify impairments when they are compared to normal values, the of function.         Yes         No         Objective assessment of functional ability.         Objective assessment of functional ability.         Objective assessment of functional functional functional function.         Objective assessment of care (POC) requiring skilled intervention.         Objective assessment activities to address deficit areas.         Objective assessment assessment of the functional function fore functional functional functional functiona | ne uninvolved contralateral extremity, and prior leve<br>ns <sup>O</sup> Severe functional limitations<br>onal deficits.                                                                                                    |
|----------------------------------------------------------------------------------------------------|----------------------------------------------------------------------------------------------------|
| Yes       No         *Objective assessment of functional ability. () Choose One         No functional limitations       Minimal functional limitations         *Documented plan of care (POC) requiring skilled intervention. () Choose All That Apply         Measurable short and long-term/discharge treatment goals related to physical and function         Frequency of treatment visits and treatment activities to address deficit areas.         Patient agrees to program participation including home program.                                                                                                    | ns Severe functional limitations                                                                                                    |
| Objective assessment of functional ability.  Choose One No functional limitations Minimal functional limitations Moderate functional limitation  Documented plan of care (POC) requiring skilled intervention. Choose All That Apply Measurable short and long-term/discharge treatment goals related to physical and function Frequency of treatment visits and treatment activities to address deficit areas. Patient agrees to program participation including home program.                                                                                                    | ns Severe functional limitations<br>onal deficits.                                                                                                    |
| <ul> <li>No functional limitations Minimal functional limitations Moderate functional limitation</li> <li>Documented plan of care (POC) requiring skilled intervention.          Choose All That Apply         Measurable short and long-term/discharge treatment goals related to physical and function         Frequency of treatment visits and treatment activities to address deficit areas.         Patient agrees to program participation including home program.         No functional limitations Moderate functional limitation     </li> </ul>                                                                                                    | ns Severe functional limitations onal deficits.                                                                                                    |
| <ul> <li>Documented plan of care (POC) requiring skilled intervention.          Choose All That Apply         Measurable short and long-term/discharge treatment goals related to physical and function         Frequency of treatment visits and treatment activities to address deficit areas.         Patient agrees to program participation including home program.         Image: Choose All That Apply     </li> </ul>                                                                                                    | onal deficits.                                                                                                    |
| <ul> <li>Measurable short and long-term/discharge treatment goals related to physical and function</li> <li>Frequency of treatment visits and treatment activities to address deficit areas.</li> <li>Patient agrees to program participation including home program.</li> </ul>                                                                                                    | onal deficits.                                                                                                    |
| <ul> <li>Frequency of treatment visits and treatment activities to address deficit areas.</li> <li>Patient agrees to program participation including home program.</li> </ul>                                                                                                    | ider Information                                                                                                    |
| Patient agrees to program participation including home program.                                                                                                    | althcare, OT,PT,HC Office Location: 1234 Test Avenue, Miami, FL - *****9999                                                                                                    |
|                                                                                                    |                                                                                                    |
| Provi<br>-Date:<br>-Pate:<br>-Pate:<br>                                                                                                    |                                                                                                    |
| •Natur<br>0 144<br>*Caus<br>174<br>*Caus                                                                                                    | re of Condition:<br>nitial enset (within last 3 months) <sup>0</sup> 2.Recurrent (multiple episodes of < 3 months) <sup>0</sup> 3.Chronic (continuous duration > 3 months)<br>e of Current Episode:<br>aumatic <sup>0</sup> Unspectfied <sup>0</sup> Repetitive <sup>0</sup> Post-surgical <sup>0</sup> Work related <sup>0</sup> Motor vehicle<br>nosis (ICD code):                                                                                                    |
| Det                                                                                                    | Dx2 Dx3 Dx4 +Nature of Treatr<br>(Other)                                                                                                    |
| *Object<br>of fun<br>Over                                                                                                    | ctive measurements identify impairments when they are compared to normal values, the uninvolved contralateral extremity, and prio<br>ction.                                                                                                    |
| *Objec<br>ONot                                                                                                    | ctive assessment of functional ability. $m{0}$ Choose One functional limitations $O$ Moderate functional limitations $O$ Severe functional limitations $O$ moderate functional limitations $O$ severe functional limitations $O$ moderate functional limitations $O$ severe functional limitations $O$ moderate functional limitations $O$ moderate functional l |
|                                                                                                    | mented plan of care (POC) requiring skilled intervention.   Croose All That Apply leasurable short and long-term/discharge treatment goals related to physical and functional deficits.                                                                                                    |

## **Submit a PSF Electronically – Administrative Corrections**

If you need to make a change to a previously submitted PSF, either before or after you receive a determination letter, you can do so directly on the site.

Simply pull up a new PSF-750 form, pick your patient or type in the patient's demographics and then click check box for 'Is this an Administrative Correction to a Previous Submission?'

| <b>)ptum</b>                                                                                                    | VebAssist<br>hysical Health                                                                                                    |      |
|----------------------------------------------------------------------------------------------------|----------------------------------------------------------------------------------------------------|------|
| Physical Health Lo                                                                                                    | ions Clinical Subs & Claims  Tools & Resources Clinical Resources                                                                                                    |      |
| Patients           (A) (B) (C) (D) (E)           (G) (H) (D) (D) (D)           (G) (H) (D) (D) (D)           (M) (N) (O) (D) (D)           (G) (D) (D) (D)           (G) (D) (D) (D)           (G) (D) (D) (D)           (G) (D) (D) (D)           (G) (D) (D)           (G) (D) (D | Member Eligibility       Submit a Clinical Sub       Clinical Sub Status       Submit a Claim       Claim         Patient Summary Form       Patient Information       Patient Information       DOB: 01/01.         Last Name:       Test       First Name:       Test       MI:       Gender:       M       DOB: 01/01.         1962       ID#       1111111111       Health Plan:       UnitedHealthcare Medicare       Group Number:       Image: Clip: 000000000000000000000000000000000000 | 1962 |
|                                                                                                    | Provider Information         John Chiropractor, DC,MT,LAC       Office Location:       999999 Test, Denver, CO - *****8984         *Credentials:       MD/DO       DC       OT       PT       ATC       MT       ST       Other         *Setting: Is this Home Care Setting?       Yes       No                                                                                                    |      |
|                                                                                                    | Would you like to attach additional documents to this Clinical Submission? Upload/View Documents Upload Instructions                                                                                                    |      |
|                                                                                                    | Is this an Administrative Correction to a Previous Submission? 🗌 🗲                                                                                                    |      |
|                                                                                                    | Provider Completes This Section                                                                                                    |      |

## **Submit a PSF Electronically – Administrative Corrections**

After clicking the check box, you must select all applicable reasons for the correction.

You must also enter the Portal Confirmation Number (PCN) from the electronic confirmation page, or the submission number from the response letter of the submission you wish to correct.

| Optum                                                                                                    | WebAssist<br>Physical Health                                                                                                    |
|----------------------------------------------------------------------------------------------------|----------------------------------------------------------------------------------------------------|
| Physical Health Log                                                                                                    | Clinical Subs & Claims   Tools & Resources   Clinical Resources   H                                                                                                    |
| Physical Health Lor<br>Patients<br>A B C D E<br>G H 1 D K<br>M N O P C<br>S T U V W<br>Y Z<br>Test, Test 01<br>Click here f<br>live chat Health Porodd | Address: Dois & Resources Clinical Sub Clinical Sub Clinical Sub Status     Patient Summary Form     Patient Information   Last Name: Test:   IDF   1111111111   Health Plan:   United HealthCare Medicare   Group Number:   (f applicable)      Provider Information   John Chiropractor, DC,MT,LAC   Office Location:   999999 Test, Denver, CO - *****8984   *Credentials:   MD/DO   Control Provider Information   John Chiropractor, DC,MT,LAC   Office Location:   999999 Test, Denver, CO - *****8984   *Credentials:   MD/DO   Dc   Vouid you like to attach additional documents to this Clinical Submission?   Upload/view Documents   Upload/view Documents   Upload/view Documents   Upload/view Documents |
|                                                                                                    | Please note: Do not submit clinical appeals through this process. Please review plan summary for more information.         *Check applicable reason(s) (must select at least one)         Patient information       Provider information         Date you want the corrected submission to begin       CMT code         *Reference # (Confirmation, submission #) of incorrect submission:                                                                                                    |
|                                                                                                    | Provider Completes This Section                                                                                                    |

#### Submit a PSF Electronically – Functional Outcome Measure (FOM) Score

If you have calculated the patient's current FOM, you can enter the score in the space provided.

To calculate a FOM score, click on the form that your patient has completed.

An electronic version of the form will open for you. Once complete, click the Calculate and Accept buttons.

Your score will be placed within the electronic form.

| Optum WebAs               | SiSL                                                                                                    |                             |
|---------------------------|----------------------------------------------------------------------------------------------------|-----------------------------|
| Physical Health Locations | Clinical Suits & Claims - Tools & Resources - Clinical Resources -                                                                    | Neck Index ×                |
|                           | Member Eligibility Submit a Clinical Sub Clinical Sub Status Submit a Claim Claim St                                                  | Pain Intensity              |
| ABOBO                     | Patient Summary Form                                                                                                    | No Answer 🗸                 |
| 000000                    | Patient Information                                                                                                    | Sleeping                    |
| 0000000                   | Last Neme: Test Pirst Neme: Test Mi Gender: M DOB: 01/01/1963                                                                         | No Answer 👻                 |
|                           | Address: 123 Test CKy Test State: OR DP 9/814                                                                                         | Reading                     |
| Felt, Felt                | Referral Information                                                                                                    | No Answer 🗸                 |
| Click here for            | Physician: Date Issued: mm/dd/yyyy Referral Number:                                                                                   | Concentration               |
| into this pe              | (if applicable) (if applicable) (if applicable)                                                                                       | No Answer 🗸                 |
|                           | Provider Information                                                                                                    | Work                        |
|                           | *Nature of Conditions                                                                                                    | No Answer 🗸                 |
|                           | O 1-Initial onset (within last 3 months) O 2-Recurrent (multiple episodes of < 3 months) O 3-Chronic (continuous duration > 3 months) | Personal Care               |
|                           | *Cause of Current Episoda:                                                                                                    | No Answer 🗸                 |
|                           | Traumatic Unspecified Repetitive Post-surgical Work related Motor vehicle *Anticipated CMT Level:                                     | Lifting                     |
|                           |                                                                                                    | No Answer                   |
|                           | *Diagnosis (ICD code):                                                                                                    | Driving                     |
|                           | Dx1 Dx2 Dx3 Dx4 *Nature of Treatment:                                                                                                 |                             |
|                           | Dx5 Dx6 Dx7 Dx8                                                                                                    | No Answer                   |
|                           |                                                                                                    | Recreation                  |
| _                         |                                                                                                    | No Answer 🗸                 |
|                           | Current Functional Measure Score:                                                                                                    | Headaches                   |
|                           | Neck Index Neck Form Back Index Back Form N/A                                                                                         | No Answer 🗸                 |
|                           | DASH: DASH form LEFS: LEFS form                                                                                                    | 1                           |
|                           | (Other)                                                                                                    | Calculate Accept Clear Data |
|                           |                                                                                                    |                             |
|                           |                                                                                                    |                             |

## Submit a PSF Electronically – Submit

When the electronic form is complete, click the 'Submit' button.

If you have forgotten to fill out any required information the site will prompt you to complete that question.

| Optum               | WebAssist<br>Physical Health                                                                                                    |                                                                                                    |
|---------------------|----------------------------------------------------------------------------------------------------|----------------------------------------------------------------------------------------------------|
| Physical Health Loo | ocations                                                                                                    | Clinical Subs & Claims - Tools & Resources - Clinical Resources - Home                                                                    |
| Patients            | Member Eligibility                                                                                                    | Submit a Clinical Sub Clinical Sub Status Submit a Claim Claim Status                                                                     |
|                     | Patient Summary Form         1         0         0         0         0         0                                                                                                    | before submitting the form.<br>red                                                                                                    |
| Test.Test           | Ar Support<br>for<br>Referral Information                                                                                                    | First Name:     MI:     Gender:     DOB:       City:     State:     Zip:   Health Plan:       Group Number:                               |
|                     | Cover prior terms there prior answer prior is the choice of $\bigcirc$ 1 - No $\textcircled{0}$ 2 - Yes<br>8. In general have you stopped enjoying all the<br>$\bigcirc$ 1 - No $\textcircled{0}$ 2 - Yes<br>9. Overall, how bothersome has your back pall<br>$\bigcirc$ 1 - Not at all $\bigcirc$ 2 - Slightly $\bigcirc$ 3 - Moderated | nn is snown geng is get my second<br>ne things you usually enjoy?<br>IIn been in the last 2 weeks?<br>ely ○ 4 - Very Much ම 5 - Extremely |
|                     | *SBST Category: High Ri                                                                                                    | ulate Clear Data<br>Nisk                                                                                                    |

© Originally Developed by: Keele University 01/08/07 Funded by Arthritis Research UK

| Submit |  |
|--------|--|
|        |  |

## **Submit a PSF Electronically – Confirmation Page**

You will then receive a confirmation page that will include the information you submitted electronically on the PSF, along with you Confirmation Number.

You can write this number down as confirmation that we have received your submission or print the page.

If you scroll to the bottom of the Confirmation Page, you will see a 'Print Page' hyperlink.

Once you click this link, you can either download or print this page for your records.

| Optum                                                                                                    | WebAs<br>Physica        | ssist<br>al Health                                                                                                    |  |
|----------------------------------------------------------------------------------------------------|-------------------------|----------------------------------------------------------------------------------------------------|--|
| Physical Health Lo                                                                                                    | ocations                | Clinical Subs & Claims   Tools & Resources   Clinical Resources  Home                                                                                                    |  |
| A       B       C       D       E         G       H       1       1       K         M       N       O       P       Q         S       T       U       V       W         Y       Z       Z       Test.Test | E<br>C<br>R<br>X        | Member Eligibility       Submit a Clinical Sub       Clinical Sub Status       Submit a Claim       Claim Status         Patient Summary Form Confirmation Page         Confirmation Number: 23179498         Patient Information         Last Name: Test       First Name: Test       Gender: M       Date of Birth:         Address:       City:       State: (       Zip:         ID#:       1       Health Plan:       e       Group Number: |  |
| Physical Health Provid<br>Click here t<br>live chat ⊯                                                                                                    | der Support<br>fOr<br>► | Provider Information         Provider Name:         Office Location:         Credentials:         Setting: Is this Home Care Setting? [         Would you like to attach additional documents to this Clinical Submission? N         No documents were attached to this submission.                                                                                                    |  |
|                                                                                                    | [                       | Do you feel that your back pain is terrible and it's never going to get any better: Y In general have you stopped enjoying all the things you usually enjoy: Y Overall, how bothersome has your back pain been in the last 2 weeks: 5-Extremely SBST Category: nigh Risk  Print Page  th Pleace print this page for your records                                                                                                    |  |

1

If there are no issues with the submission, it will take 24-48 business hours to process.

If there are any issues with your submission, Optum will contact you via phone or mail.

To check the status of your submission, go to the Optum WebAssist home page. Under the Activity Center, click the 'Check Status' hyperlink under Clinical Submissions.

|   |                             |                     | へ Welcome, John Chiropractor, DC,MT,LAC, Tier 2                                           | Links 🔻 🅐 Help Sign Out       |  |  |  |  |  |
|---|-----------------------------|---------------------|-------------------------------------------------------------------------------------------|-------------------------------|--|--|--|--|--|
| C | <b>)ptum</b> WebA<br>Physic | ssist<br>cal Health |                                                                                           |                               |  |  |  |  |  |
|   | Physical Health Locations   |                     | Clinical Subs & Claims                                                                    | Clinical Resources   Home     |  |  |  |  |  |
|   | 👉 Activity Center           |                     | 👉 Informational Center                                                                    |                               |  |  |  |  |  |
|   | Clinical Submissions an     | d Claims            | Pediatric therapies (OT/PT) Clinical Review Faxing Process - UHC Comm                     | nercial plan only <b>&gt;</b> |  |  |  |  |  |
|   | Clinical Submissions        | Claims<br>Submit    |                                                                                           |                               |  |  |  |  |  |
|   | Check Status                | Check Status        | tatus Effective January 1, 2022, all Providers need to update their CAQH Profile on a rep |                               |  |  |  |  |  |

Upon clicking the 'Check Status' hyperlink under Clinical Submissions, you well be presented with a list of all your recent submissions.

If you chose to narrow your search results by selecting an Office Location, Decision Date, or Patient & Date of Birth information, you will then need to click the 'Search' button to view the results.

| Optum                         | WebAssist<br>Physical He | alth                           |                                  |                                               |                                  |                              |                                    |                                                                  |                          |                      |
|-------------------------------|--------------------------|--------------------------------|----------------------------------|-----------------------------------------------|----------------------------------|------------------------------|------------------------------------|------------------------------------------------------------------|--------------------------|----------------------|
| Physical Health Loc           | <u>cations</u>           |                                |                                  |                                               |                                  | Clinical Subs &              | Claims -                           | Tools & Resources                                                | Clinical Resource        | æs <del>▼</del> Home |
|                               |                          |                                | Me                               | mber Eligibility                              | Submit                           | a Clinical Sul               | o Clinical                         | Sub Status Su                                                    | ıbmit a Claim Cla        | aim Status           |
| Patients                      | F                        |                                |                                  |                                               |                                  |                              |                                    |                                                                  |                          | Clear Patient        |
|                               | R Use                    | e the date ra<br>tus indicates | nge shown to<br>Completed, c     | find the applicable<br>lick on Completed      | e clinical subm<br>for more deta | ission - if the<br>ils.      | Currently Selec<br>Currently Selec | tted Patient : <mark>None</mark><br>tted Date : <b>Last 1 mo</b> | nth(s)                   |                      |
| $\Theta$                      | Sea                      | rch Options                    |                                  |                                               |                                  |                              |                                    |                                                                  |                          |                      |
| Test, Test                    | Off                      | ice Location<br>ELECT          | :                                | Optum Decisio<br>LAST 30 DAYS                 | on Date :                        | Patient & Da<br>Select Patie | te of Birth :<br>nt(s)             |                                                                  | •                        | Search               |
| Click here fo<br>live chat ►► | or Ple                   | <b>ase Note:</b> R             | esponse Lette<br>ions on file fo | ers will be available<br>or the last 30 days: | online for 12 ı                  | months after Op              | tum Decision [                     | )ate.                                                            |                          |                      |
|                               | Co                       | nfirmation #                   | Reference #                      | Patient Name                                  | Date of Birth                    | Requested From               | Status                             | Letter                                                           | Letter Uploaded on (CST) | Attachments          |
|                               |                          |                                |                                  | Test, Test                                    |                                  | 03/25/2024                   | In Process                         | Not Available Online                                             | NA                       | View                 |
|                               |                          |                                |                                  | Test Test                                     |                                  | 03/13/2024                   | Completed                          | Open Letter                                                      | 03/13/2024 17:58:33      | View                 |

Page

of 1 🗈 🔊 🗤 10 🗸

In Process We have received your Clinical Submission. Please allow time for processing.

Completed We have completed the review on your Clinical Submission.

#### Optum

Showing 1 - 2 of 2

To view additional details, you can click the hyperlink within the 'Status' section of the search results.

If a submission is in process, you will receive a short summary page. You can either download or print this page for your records.

| I                                                                  |                                      |                                    |                                             |                   | 01-1-10-1-07       |                                |                                     | 01-1-1 - 1                                   |                     |                 |     |     |
|--------------------------------------------------------------------|--------------------------------------|------------------------------------|---------------------------------------------|-------------------|--------------------|--------------------------------|-------------------------------------|----------------------------------------------|---------------------|-----------------|-----|-----|
| Physical Health Locations                                          |                                      |                                    |                                             |                   | Clinical Subs & C  |                                | ools & Resources                    | <ul> <li>Clinical Resource</li> </ul>        | s ▼ Home            |                 |     |     |
|                                                                    |                                      |                                    |                                             | [] In-            | process Auth Statu | s - Work - Micro               | soft Edge                           |                                              |                     |                 | - 0 | ) X |
|                                                                    |                                      | Mer                                | mber Eligibility                            | s ()              | about:blank        |                                |                                     |                                              |                     |                 |     |     |
| Patients                                                           |                                      |                                    |                                             |                   |                    |                                | Recently Sub                        | mitted Clinical Submission                   | In Process          |                 |     |     |
|                                                                    |                                      |                                    |                                             |                   |                    |                                | Provider: Jo                        | hn Chiropractor, D                           | C,MT,LAC            |                 |     |     |
|                                                                    | Use the date rai<br>Status indicates | nge shown to<br>Completed, c       | find the applicable<br>lick on Completed    | e clinic<br>for m |                    | Patient Name:<br>Requested Fro | Test, Test<br>m: 3/25/2024 12:00:00 | Confirmation #:<br>AM Clinical Submission Re | eceived on: 3/26/20 | 024 12:00:00 AM |     |     |
| (Y) (Z)<br>Test,Test 01/01/1962                                    | Search Options<br>Office Location    | :                                  | Optum Decisio                               | on Dat            |                    |                                | C Print Page                        | Requested Duration:                          | weeks               |                 |     |     |
| Physical Health Provider Support<br>Click here for<br>live chat ⊨► | Please Note: Re<br>Clinical submiss  | esponse Letter<br>ions on file for | rs will be available<br>r the last 30 days: | online            |                    |                                |                                     |                                              |                     |                 |     |     |
|                                                                    | Confirmation #                       | Reference #                        | Patient Name                                | Date of Birth     | Requested From     | Status                         | Letter                              | Letter Uploaded on (CST)                     | Attachments         |                 |     |     |
|                                                                    |                                      |                                    | Test, Test                                  |                   | 03/25/2024         | In Process                     | Not Available Online                | NA                                           | View                |                 |     |     |
|                                                                    |                                      |                                    | Test, Test                                  |                   | 03/13/2024         | Completed                      | Open Letter                         | 03/13/2024 17:58:33                          | View                |                 |     |     |

If a submission is completed, you will receive a summary page with important information regarding your submission.

You can either download or print this page for your records.

You can also view the determination letter associated with the notification. This can also be downloaded or printed for your records.

|                                                       |                |                                    |                                 |                                                                          | ဂို Welcome, John C                                                     | hiropractor, DC,N                                                                                                | IT,LAC, Tier 2                                                                 |                                                                      | Links 🔻 🤅                                   | Help Sign Out              |               |                  |  |   |
|-------------------------------------------------------|----------------|------------------------------------|---------------------------------|--------------------------------------------------------------------------|-------------------------------------------------------------------------|----------------------------------------------------------------------------------------------------|--------------------------------------------------------------------------------|----------------------------------------------------------------------|---------------------------------------------|----------------------------|---------------|------------------|--|---|
| WebAssist                                             |                | ist                                |                                 |                                                                          | about:blank - Work - Microsoft Edge —                                   |                                                                                                    |                                                                                |                                                                      |                                             |                            |               |                  |  | × |
| prom                                                  | Physical       | Health                             |                                 |                                                                          | i about:blank                                                           | :                                                                                                    |                                                                                |                                                                      |                                             |                            |               |                  |  |   |
| Physical Health Locations                             |                |                                    |                                 | Clinical Submission Response Details Patient Name: Test Test Response #: |                                                                         |                                                                                                    |                                                                                |                                                                      |                                             |                            |               |                  |  |   |
| Patients                                              |                |                                    | Me                              | mber Eli                                                                 | Health F<br>Provi                                                       | Plan: UnitedHealth<br>ider: John Chiropra                                                                        | actor, DC                                                                      | CI                                                                   | inical Submission R<br>Suppo                | ort Clinician: Administra  | tive Review   |                  |  |   |
|                                                       | ) (F)<br>) (L) |                                    |                                 |                                                                          | You Requested                                                           | <u>Care From</u><br>3/13/2024                                                                                    | <u>Care Thru</u>                                                               | Exams                                                                | CMT<br>0                                    | Modalities /<br>Procedures | <u>X-rays</u> | Supplies / Other |  |   |
|                                                       | ) (R)<br>) (X) | Use the date ra<br>Status indicate | ange shown to<br>s Completed, o | find the a<br>lick on Co                                                 | We Approved:                                                            | 3/13/2024                                                                                                    | 3/13/2024>                                                                     | 0                                                                    | 0                                           | 0                          | 0             | 0                |  |   |
| Test,Test 01                                          | /01/1962       | Search Options<br>Office Location  | s<br>1 :<br><b>V</b>            | Optur<br>LAST                                                            | The provider is not a You are not required                              | and comments apply<br>a participating provide<br>to submit clinical su                                           | y to this request:<br>er with this health plan<br>bmission forms for this      | on this date of service<br>patient's group.                          | Ð.                                          |                            |               |                  |  |   |
| Physical Health Provid<br>Click here f<br>live chat ► | ler Support    | Please Note: R<br>Clinical submis  | lesponse Lette                  | rs will be a                                                             | This does NOT consti<br>This page is intended<br>Please refer to the Cl | itute a guarantee of p<br>to be a brief summa<br>inical Submission Re                                            | bayment and is subject<br>ry of Optum's review fo<br>sponse letter for the fir | to benefit limits and r<br>or this patient.<br>nal determination and | nember eligibility.<br>complete information |                            |               |                  |  |   |
|                                                       |                | Confirmation #                     | Reference #                     | Patient                                                                  |                                                                         |                                                                                                    | 0                                                                              | Print Page                                                           | Question On This Re                         | esponse                    |               |                  |  |   |
|                                                       |                | 23153849                           | 29153912                        | Test,                                                                    | Test 01/01/1962                                                         | 03/13/2024                                                                                                    | Completed (                                                                    | Open Letter 0                                                        | 03/13/2024 17:58:33                         | View                       |               |                  |  |   |
|                                                       |                | Showing 1 - 2 of                   | 2                               |                                                                          | 14                                                                      | <a 1<="" page="" td=""><td>of 1 🕞 📧 10 🌱</td><td></td><td></td><td></td><td></td><td></td><td></td><td></td></a> | of 1 🕞 📧 10 🌱                                                                  |                                                                      |                                             |                            |               |                  |  |   |

In Process We have received your Clinical Submission. Please allow time for processing

Completed We have completed the review on your Clinical Submission.

#### **Technical Assistance**

For technical questions, issues, or concerns regarding our website, email us from the home page.

Click the hyperlink under 'Encountered a Problem?' in the Activity Center.

#### **Optum** WebAssist Physical Health

#### Physical Health Locations

| 👉 Activity Center                      |               |  |  |  |  |  |  |  |
|----------------------------------------|---------------|--|--|--|--|--|--|--|
| <b>Clinical Submissions and Claims</b> |               |  |  |  |  |  |  |  |
| <b>Clinical Submissions</b>            | Claims        |  |  |  |  |  |  |  |
| <u>Submit</u>                          | <u>Submit</u> |  |  |  |  |  |  |  |
| Check Status                           | Check Status  |  |  |  |  |  |  |  |

#### **Recent Clinical Submissions**

There are no recently submitted clinical submissions and 2 clinical submissions completed in the last 2 weeks.

See Recent Clinical Submissions

#### **Expiring Clinical Submissions**

There is 1 clinical submission expiring within the next 10 days.

See Expiring Clinical Submissions 🕨

Patient Status Report Click here to complete PSR

#### Encountered a problem ? Click here to get assistance

Clinical Subs & Claims 
Tools & Resources 
Clinical Resources 
Home

| 👉 Informational Center                                                                  |
|-----------------------------------------------------------------------------------------|
| Pediatric therapies (OT/PT) Clinical Review Faxing Process - UHC Commercial plan only > |
| Reminder Notification: Provider Tier Letters Now Online! ►                              |

Effective January 1, 2022, all Providers need to update their CAQH Profile on a regular basis **>** 

Effective July 1 all clinical sub status must be tracked online >

VA Community Care Network 🕨

Welcome to WebAssist! >

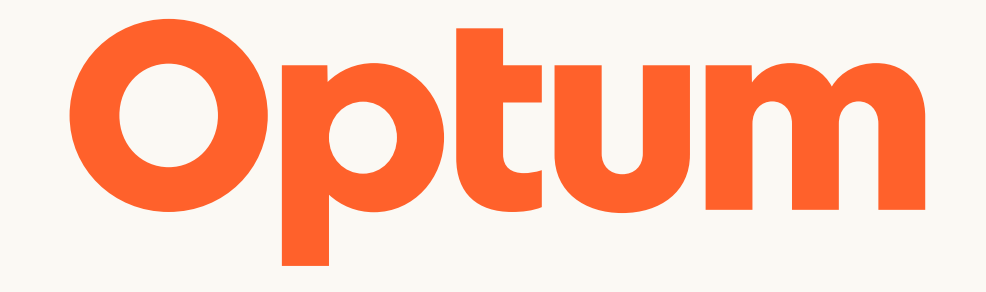

Optum is a registered trademark of Optum, Inc. in the U.S. and other jurisdictions. All other brand or product names are the property of their respective owners. Because we are continuously improving our products and services, Optum reserves the right to change specifications without prior notice. Optum is an equal opportunity employer.

© 2024 Optum, Inc. All rights reserved.